## CANCELLAZIONE SCRITTUTRE ELISIONE

1/1

Attenzione! Questa utility permette la cancellazione delle scritture di elisione della **PARTECIPATA** selezionata.

La pagina si presenta con una scritta rossa con su scritto "Attenzione! Questa utility permette la cancellazione delle scritture di elisione della PARTECIPATA selezionata."

A destra della pagina, si troverà un pulsante:

1. **Conferma** che servirà per confermare la cancellazione.

| Conferma |  |
|----------|--|
|          |  |

46 visualizzazioni.

From: https://wiki.nuvolaitalsoft.it/ - **wiki** 

Permanent link: https://wiki.nuvolaitalsoft.it/doku.php?id=guide:partecipo:cancella\_scritture\_elisione

Last update: 2024/10/15 09:45

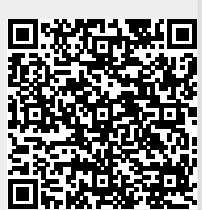